Direction to download Box Tops Education App

1) Go to app store Type in Box Tops

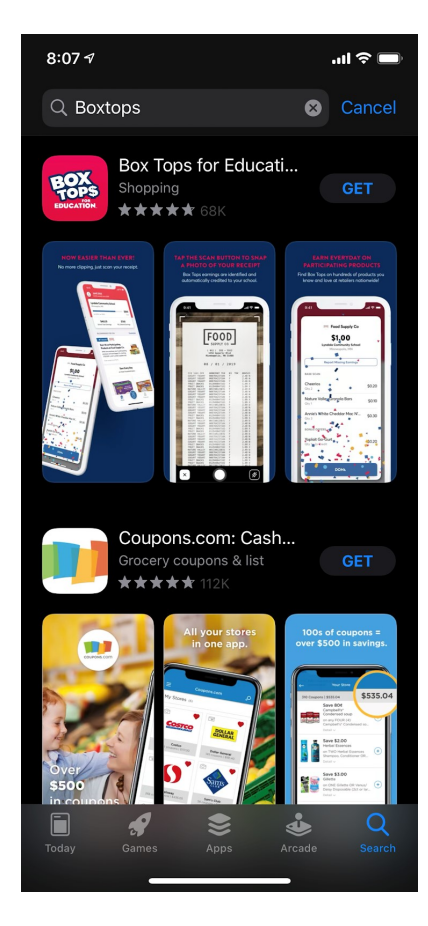

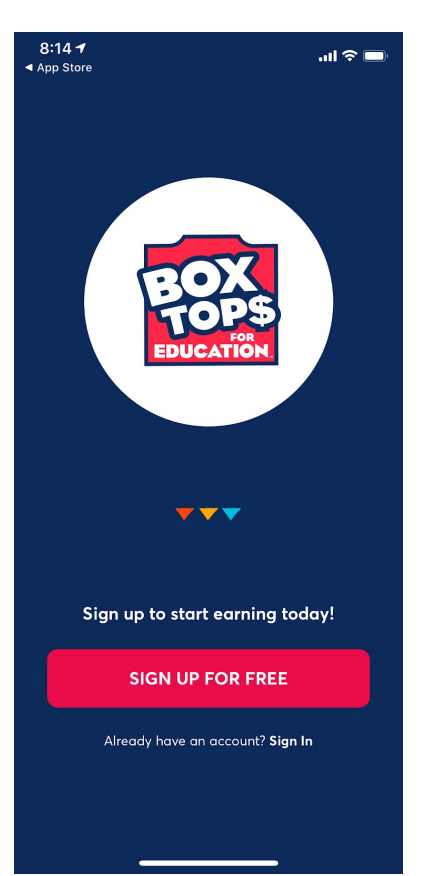

2) Select box tops for education and download

| <b>8:14                                    </b> |                                                               | .ıl                 |
|-------------------------------------------------|---------------------------------------------------------------|---------------------|
| ←                                               | SIGN UP                                                       |                     |
| Email ad                                        | dress                                                         |                     |
| Password                                        | ł                                                             |                     |
| Confirm                                         | password                                                      |                     |
| Sigr<br>Send<br>more                            | n <b>me up!</b><br>me special Box Tops offe<br>for my school. | ers to help me earn |
|                                                 |                                                               | ІТН                 |
|                                                 | F Facebool                                                    | k                   |
|                                                 | Ġ Google                                                      |                     |

# **TERMS & CONDITIONS**

Please review and agree to our...

Privacy Policy
Terms of Use
Official Rules

4) Select Agree

3) Open Follow the prompts:

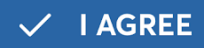

Step 1 of 2

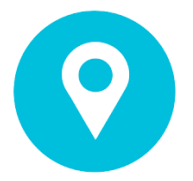

## **FIND YOUR SCHOOL**

Before we get started, tell us what school you'll be supporting.

×

PRAIRIE TRACE ELEMENTARY SCHOOL CARMEL, IN

You can change this any time in account settings.

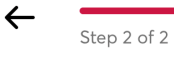

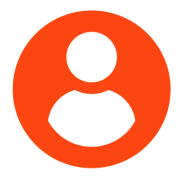

### **COMPLETE PROFILE**

Tell us a little bit more about yourself to start earning for your school.

All fields required.

First name

Last name

Your birthdate

ZIP Code

5) Next find your school

6) Create your profile

7) Open App

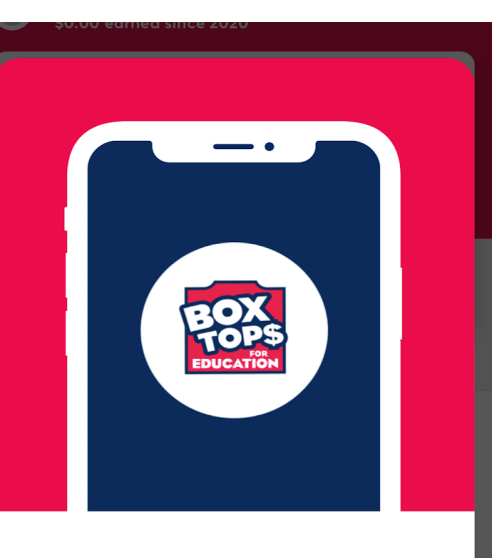

### WELCOME TO THE NEW BOX TOPS PROGRAM!

We'd like to take a moment to briefly show you around. Don't worry, it won't take long!

 $\rightarrow$  LET'S GO

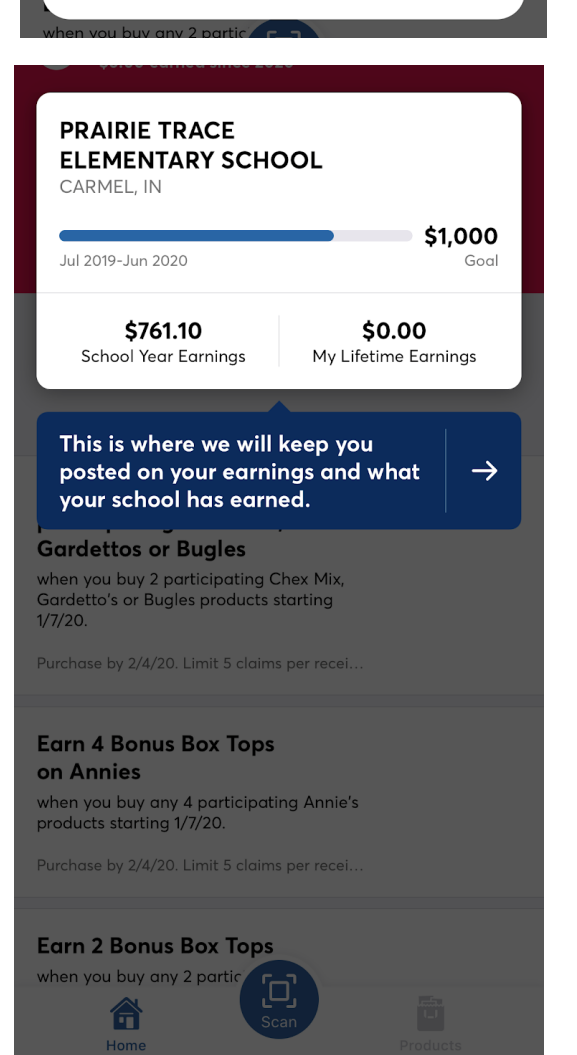

See your school's earnings

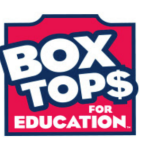

#### You're signed up to support PRAIRIE TRACE ELEMENTARY SCHOOL

**SEE EARNINGS** 

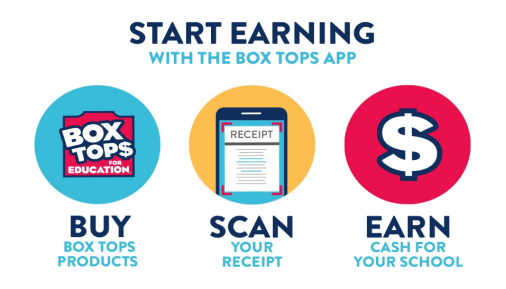

No more clipping! Just download the Box Tops app, shop as you normally would, then simply scan your store receipts to find participating products. The app will automatically credit your school's Box Tops earnings online.

GET DETAILS

| 3:43 🔊  |                     |       | ''I S                   | )<br>Ì         |
|---------|---------------------|-------|-------------------------|----------------|
|         | CRLT DRINK MIX      |       | 2.79 5                  | and the second |
|         | DASANI SPRKLING BI  | PKPC  |                         |                |
| Cancel  | KROGER SAVINGS      | Ø.32  | Flash (                 |                |
| 1 80 1  | LEMONS              |       | 0.79 F                  |                |
| WT      | DOTATOS SWT WLIT    | WI    |                         |                |
| 1,17 1  | 6 0.99 /16 MAN 1    | WT    | a.38 P                  |                |
| WT      | ONTONS RED          |       | 1 16 5                  |                |
|         | AVOCADO HASS MO     | pr    | A SA E                  |                |
| cr cr   | KROGER SAVINGS      | 0 40  | 0.30 r                  |                |
|         | AVOCADO HASS MO     | DC    | 0 50 F                  |                |
| ar .    | KROGER SAVINGS      | 0 49  | 0.00 1                  |                |
|         | AVOCADO HASS MD     | pr    | 0 50 F                  |                |
|         | KROGER SAVINGS      | 0.49  | 0100 1                  |                |
|         | AVOCADO HASS MD     | PC    | 0.50 F                  |                |
|         | KROGER SAVINGS      | 0 49  | 0130 1                  |                |
|         | AVOCADO HASS MD     | PC    | 0 50 F                  |                |
| sc      | KROGER SAVINGS      | 0 49  | 0.00 1                  |                |
| 2,11 1  | 6 0 49 /16 MAN V    | VT VT |                         |                |
| WT      | BANANAS             |       | 1.03 F                  |                |
| MR      | ONLN SHPG PICKUP    | NP    | 4.95                    |                |
|         | TAX                 |       | 0.00                    |                |
| ****    | BALANCE             |       | 87.56                   |                |
|         | ONLINE PAY          |       | 87.56                   |                |
|         | CHANGE              |       | 0.00                    |                |
|         |                     |       |                         |                |
| TOTAL I | NUMBER OF ITEMS SOL | .D =  | 48                      |                |
| MEG CPI | ASAVINGS            |       | 1.00                    |                |
| KROGER  | SAVINGS             |       | 6.24                    |                |
| 2000    |                     |       | No. of Concession, Name | and the local  |

Start scanning your receipts! Remember you have to scan your receipt within 2 weeks of your purchase!